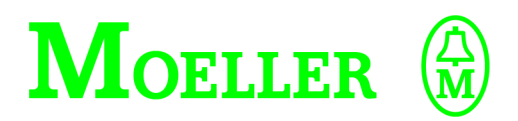

# **Kurzanleitung**

EASY 412-DC-... EASY 412-AC-... Steuerrelais EASY 618-AC-RC EASY 620-DC-TC

#### 06/99 AWB 2528-1316 D

1. Auflage 1998, Redaktionsdatum 04/98 2. Auflage 1999, Redaktionsdatum 06/99 siehe Änderungsprotokoll auf Seite II © Moeller GmbH, Bonn

Autor: Dieter Bauerfeind Redaktion: Jörg Eiserloh, Thomas Kracht

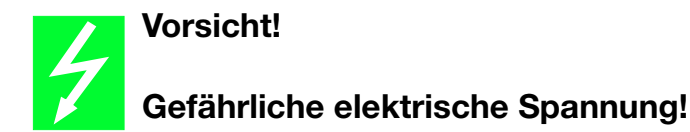

# Vor Beginn der Installationsarbeiten

- Gerät spannungsfrei schalten
- Gegen Wiedereinschalten sichern
- Spannungsfreiheit feststellen
- Erden und kurzschließen
- Benachbarte, unter Spannung stehende Teile abdecken oder abschranken.
- Die für das Gerät angegebenen Montagehinweise (AWA) sind zu beachten.
- Nur entsprechend qualifiziertes Personal darf Eingriffe an diesem Gerät/System vornehmen.
- Achten Sie bei Installationsarbeiten darauf, daß Sie sich statisch entladen, bevor Sie das Gerät berühren.
- Anschluß- und Signalleitungen sind so zu installieren, daß induktive und kapazitive Einstreuungen keine Beeinträchtigung der Automatisierungsfunktionen verursachen.
- Einrichtungen der Automatisierungstechnik und deren Bedienelemente sind so einzubauen, daß sie gegen unbeabsichtigte Betätigung geschützt sind.
- Damit ein Leitungs- oder Aderbruch auf der Signalseite nicht zu undefinierten Zuständen in der Automatisierungseinrichtung führen kann, sind bei der E/A-Kopplung hard- und softwareseitig entsprechende Sicherheitsvorkehrungen zu treffen.

- Bei 24-Volt-Versorgung ist auf eine sichere elektrische Trennung der Kleinspannung zu achten. Nur nach IEC 60 364-4-41 bzw. HD 384.4.41 S2 (VDE 0100 Teil 410) hergestellte Netzgeräte verwenden.
- Schwankungen bzw. Abweichungen der Netzspannung vom Nennwert dürfen die in den technischen Daten angegebenen Toleranzgrenzen nicht überschreiten, andernfalls sind Funktionsausfälle und Gefahrenzustände nicht auszuschließen.
- NOT-AUS-Einrichtungen nach IEC/EN 60 204-1 müssen in allen Betriebsarten der Automatisierungseinrichtung wirksam bleiben. Entriegeln der NOT-AUS-Einrichtungen darf keinen unkontrollierten oder undefinierten Wiederanlauf bewirken.
- Einbaugeräte für Gehäuse oder Schränke dürfen nur im eingebauten Zustand, Tischgeräte oder Portables nur bei geschlossenem Gehäuse betrieben und bedient werden.
- Es sind Vorkehrungen zu treffen, daß nach Spannungseinbrüchen und -ausfällen ein unterbrochenes Programm ordnungsgemäß wieder aufgenommen werden kann. Dabei dürfen auch kurzzeitig keine gefährlichen Betriebszustände auftreten. Ggf. ist NOT-AUS zu erzwingen.

*IBM* ist ein eingetragenes Warenzeichen der International Business Machines Corporation.

Alle anderen Marken- und Produktnamen sind Warenzeichen oder eingetragene Warenzeichen der jeweiligen Titelhalter. Alle Rechte, auch die der Übersetzung, vorbehalten.

Kein Teil dieses Handbuches darf in irgendeiner Form (Druck, Fotokopie, Mikrofilm oder einem anderen Verfahren) ohne schriftliche Zustimmung der Firma Moeller GmbH, Bonn, reproduziert oder unter Verwendung elektronischer Systeme verarbeitet, vervielfältigt oder verbreitet werden.

Änderungen vorbehalten.

| Redaktionsdatum | Seite         | Stichwort                        | neu | Änderung | entfällt |
|-----------------|---------------|----------------------------------|-----|----------|----------|
| 06/99           | allg.         | EASY 620-DC-TC<br>EASY 618-AC-RC | ×   |          |          |
|                 | 4             | Funktionen                       | ×   |          |          |
|                 | 5             | "easy" auf einen Blick           |     | ×        |          |
|                 | 6             | Montage                          | ×   |          |          |
|                 | 6 ff.         | "easy" anschließen               | ×   |          |          |
|                 | 12            | Statusanzeige EASY 6             | ×   |          |          |
| -               | 14,<br>23 ff. | Schaltplanelemente               |     | ×        |          |
|                 | 16            | Sondermenü                       | ×   |          |          |
|                 | 20            | Menüsprache                      | ×   |          |          |
|                 | 22            | Anlaufverhalten                  | ×   |          |          |
|                 | 36            | Textanzeige (Merker)             | ×   |          |          |
|                 | 44            | Verfügbare Speicherkarten        | ×   |          |          |
|                 | 44            | EASY-SOFT                        |     | ×        |          |
|                 | 45            | Technische Daten                 |     | ×        |          |
|                 | 46            | Abmessungen EASY 6               |     | ×        |          |

# Änderungsprotokoll zum Handbuch AWB 2528-1316 D

# Inhalt

| 1  | Steuerrelais "easy"<br>Einfach "easy"<br>"easy" montieren<br>"easy" anschließen<br>"easy"-Bediensystematik                                                                                                    | 3<br>3<br>6<br>6<br>11                                   |
|----|----------------------------------------------------------------------------------------------------|----------------------------------------------------------|
| 2  | Mit "easy" verdrahten<br>"easy"-Bedienung<br>Menüsprache einstellen<br>Uhrzeit einstellen<br>"easy"-Betriebsart einstellen<br>"easy"-Schaltplanelemente<br>Beispiel: Schaltplan erstellen<br>Funktionsrelais<br>Beispiel: Funktionsrelais einsetzen<br>Grundschaltungen | 19<br>19<br>20<br>21<br>22<br>23<br>26<br>30<br>37<br>40 |
| 3  | "easy"-Schnittstelle                                                                                                    | 43                                                       |
| 4  | Technische Informationen<br>Technische Daten<br>"easy"-Sortiment                                                                                                    | 45<br>45<br>45                                           |
| St | ichwortverzeichnis                                                                                                    | 47                                                       |

# 1 Steuerrelais "easy"

#### Sicherheitstechnische Hinweise

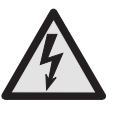

#### Lebensgefahr durch Stromschlag!

Nur Elektrofachkräfte und elektrotechnisch unterwiesene Personen dürfen im folgenden beschriebene Arbeiten zur Installation ausführen.

Führen Sie bei eingeschalteter Stromversorgung keine elektrischen Arbeiten am Gerät aus.

Halten Sie die Sicherheitsregeln ein:

Freischalten der Anlage Sichern gegen Wiedereinschalten Spannungsfreiheit feststellen Benachbarte spannungsführende Teile abdecken

#### Einfach "easy" Clever schalten und steuern

"easy" ist ein Steuerrelais für kleinere Steuerungsaufgaben. "easy" findet seinen Einsatz in der Haustechnik und dem Maschinen- und Anlagenbau. "easy" ist mit ergonomischen Bedien- und effizienten Anzeigefunktionen ausgestattet.

Sie schließen "easy" an und geben Ihren Schaltplan per Tastendruck ein. "easy" arbeitet mit Schließern, Öffnern und Relais.

Sie setzen Ihren Stromlaufplan 1:1 in "easy" um. "easy" besitzt die Grund- und Sonderfunktionen von Relais- und Schützsteuerungen und vieles mehr. Änderungen und Erweiterungen verdrahten Sie per Tastendruck. Aufwendiges Umverdrahten entfällt. Steuerrelais "easy"

#### Überall im Einsatz

Haus-/Installationsbereich, Licht-, Tor-, Markisen-, Rolladensteuerungen.

Lüfter, Drehtüren, Wintergärten, Außenlichtanlagen, Fensterantrieb, Schaufensterbeleuchtung.

Steuerungen zur Temperatur-, Luft-, und Helligkeitsregelung.

Maschinen und Anlagen, Pressen, Förderbänder, Schwingförderer, Sortierer, Pumpen.

#### Zusätzliche Funktionen

Durch den Zuwachs von den 600er-Geräten EASY 620-DC-TC, EASY 618-AC-RC sowie der Erweiterung der 400er-Gerätereihe mit den Geräten EASY 412-DC-TC, EASY 412-DC-TCX und EASY 412-AC-RCX stehen noch mehr Ein-/ Ausgänge und Funktionen wie remanente Zähler, Zeitrelais, Hilfsrelais (Merker) und acht frei editierbar Anzeigetexte zur Verfügung.

Die einzelnen Leistungsmerkmale der verschiedenen Steuerrelais sind im folgenden beschrieben.

Einfach "easy"

"easy" auf einen Blick

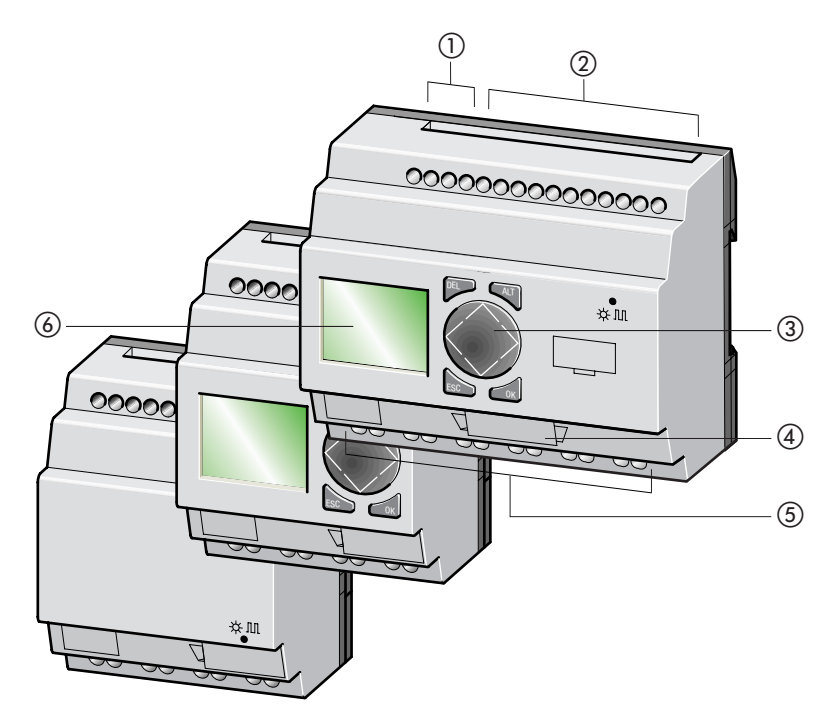

- ① Spannungsversorgung
- Eingänge
- ③ Tastenfeld
- (4) Schnittstelle für Speicherkarte oder PC-Anschluß
- (5) Ausgänge
- 6 Anzeige

Steuerrelais "easy"

"easy" montieren

## Montage auf Hutschiene

"easy" auf der Oberkante der Hutschiene aufsetzen und andrücken.

Durch den Federmechanismus rastet "easy" automatisch ein.

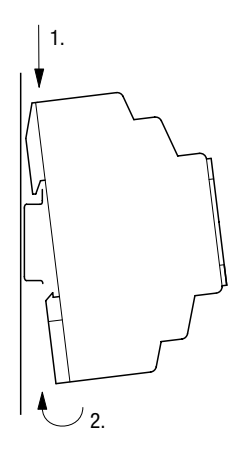

#### Schraubmontage

Die Schraubmontage ist mit den als Zubehör erhältlichen Gerätefüßen möglich.

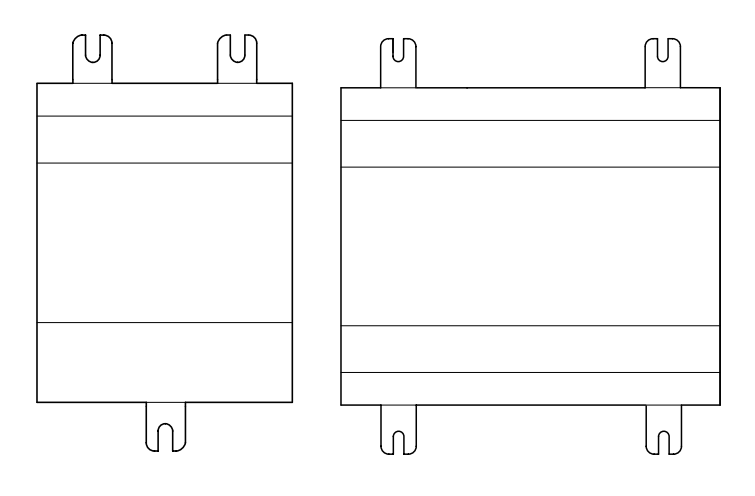

"easy" anschließen

Übersicht

| EASY                 | 412-DC-R | 412-DC-TC | 412 AC-R | 618-AC-RC | 620-DC-TC |
|----------------------|----------|-----------|----------|-----------|-----------|
| Eingänge anschließen | Seite 7  | Seite 7   | Seite 7  | Seite 9   | Seite 9   |
| Ausgänge anschließen | Seite 8  | Seite 8   | Seite 8  | Seite 10  | Seite 10  |

06/99 AWB 2528-1316 D

"easy" anschließen

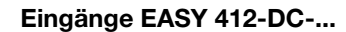

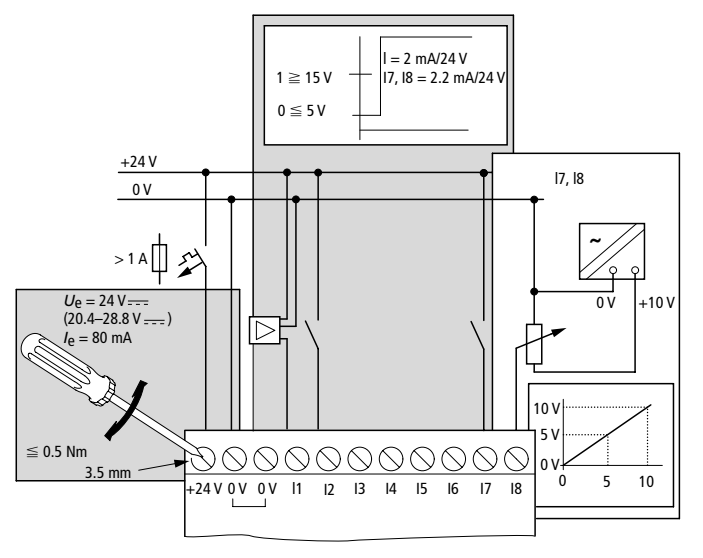

Eingänge EASY 412-AC-...

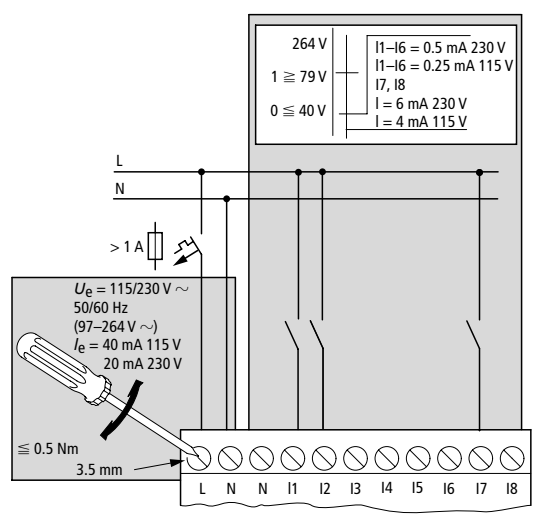

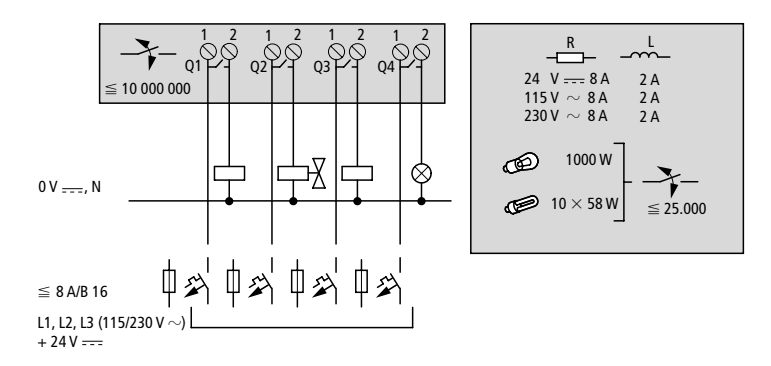

Ausgänge EASY 412-AC-..., EASY 412-DC-R...

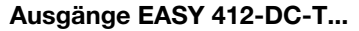

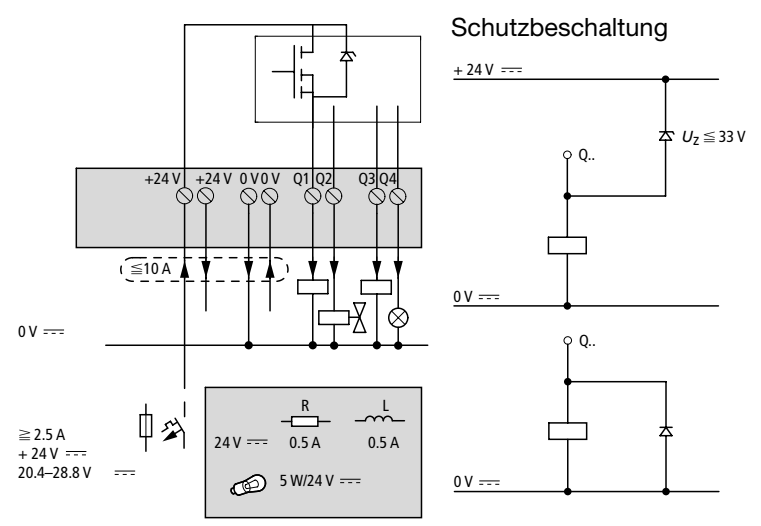

# 06/99 AWB 2528-1316 D

"easy" anschließen

Eingänge EASY 620-DC-TC

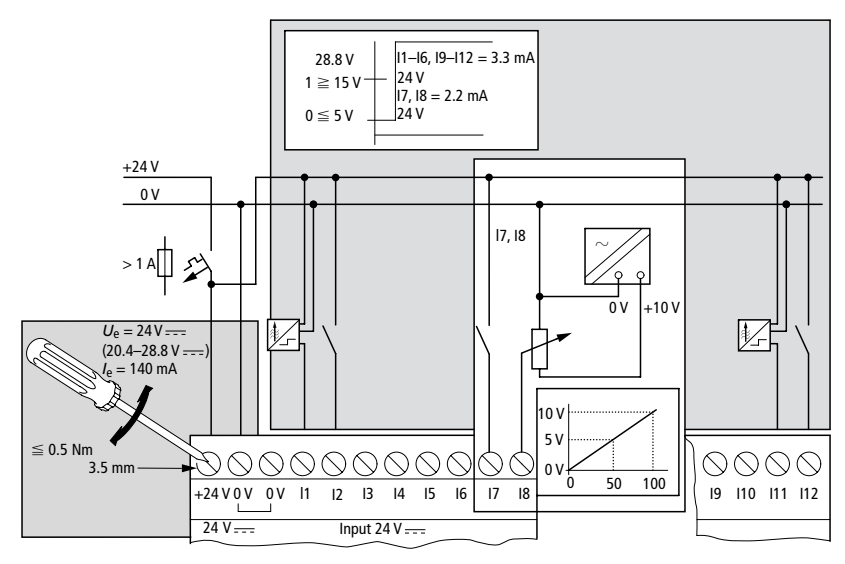

Eingänge EASY 618-AC-RC

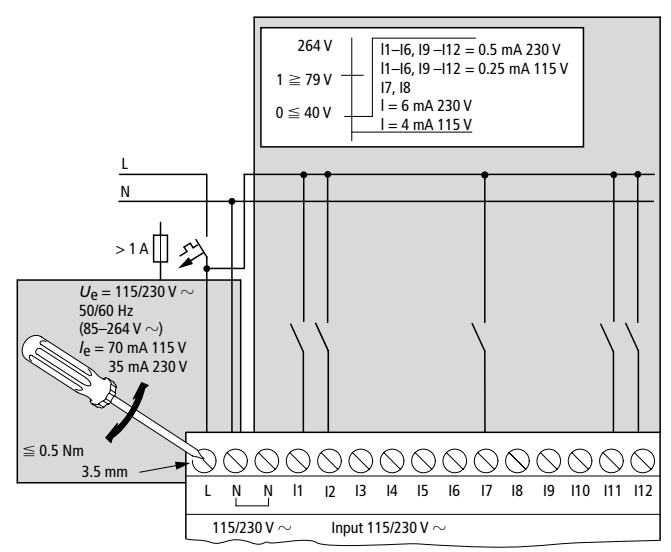

#### Steuerrelais "easy"

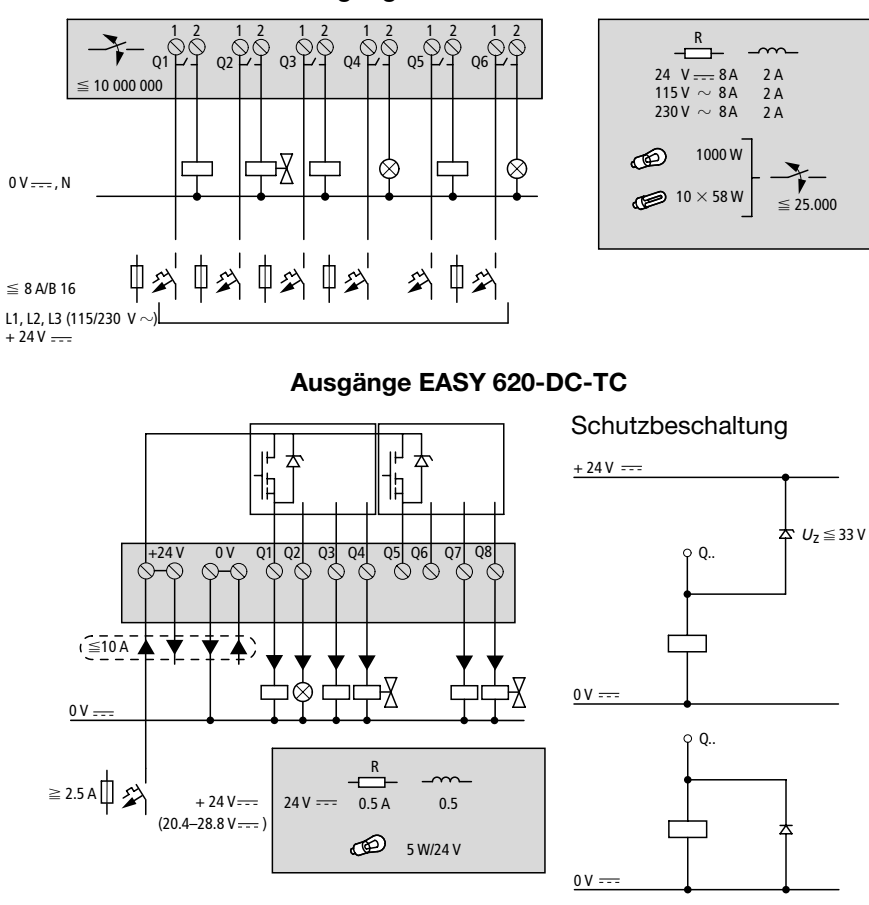

#### Ausgänge EASY 618-AC-RC

# "easy"-Bediensystematik

"easy"-Bediensystematik

#### Tastenfeld

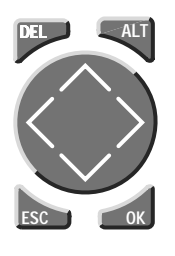

DEL: Löschen im Schaltplan
ALT: Sonderfunktionen im Schaltplan
Cursortasten <> ^>:
Cursor bewegen
Menüpunkte wählen
Zahlen, Kontakte und Werte einstellen
OK: Weiterschalten, Speichern
ESC: Zurück wechseln, Abbrechen

#### Menüführung und Eingabe von Werten

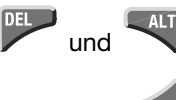

ESC

0K

Sondermenü aufrufen

Zur nächsten Menüebene wechseln Menüpunkt aufrufen Eingaben speichern

Zur vorherigen Menüebene wechseln Eingaben ab letztem **OK** zurücknehmen

- Menüpunkt wechseln
   Wert ändern
- <> Stelle wechseln

P-Tasten-Funktion:

- < Eingang P1, ^ Eingang P2
- > Eingang P3,  $\vee$  Eingang P4

Steuerrelais "easy"

#### Statusanzeige EASY 412-...

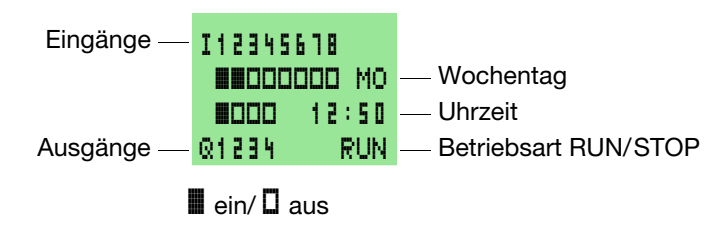

#### Statusanzeige EASY 618-..., EASY 620-...

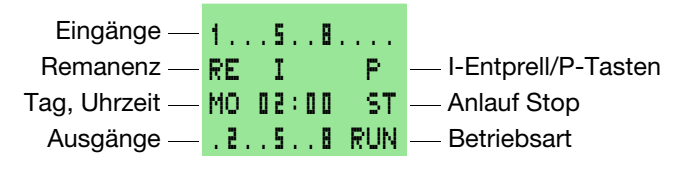

1, 2, 5, 8 ein/. aus

#### Menüanzeige

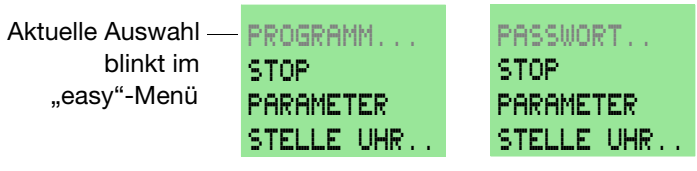

Hauptmenü ohne und mit Paßwortschutz

"easy"-Bediensystematik

#### **Cursor-Anzeige**

Der Cursor blinkt im Wechsel

Voll-Cursor Cursor mit < > bewegen, im Schaltplan auch mit ∧∨

Blinkende Werte werden im Handbuch grau dargetellt.

| WINTE | R | ZEIT  |
|-------|---|-------|
| TAG   | : | MO_   |
| ZEIT  | : | 01 25 |
|       |   |       |

| WINTE | R | ZEIT  |
|-------|---|-------|
| TAG   | 3 | MO    |
| ZEIT  | ; | 01:25 |

#### Schaltplananzeige

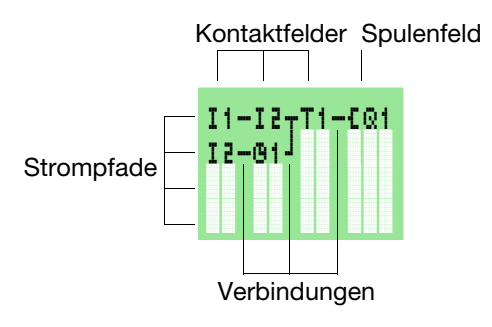

#### Steuerrelais "easy"

#### Schaltplanelemente

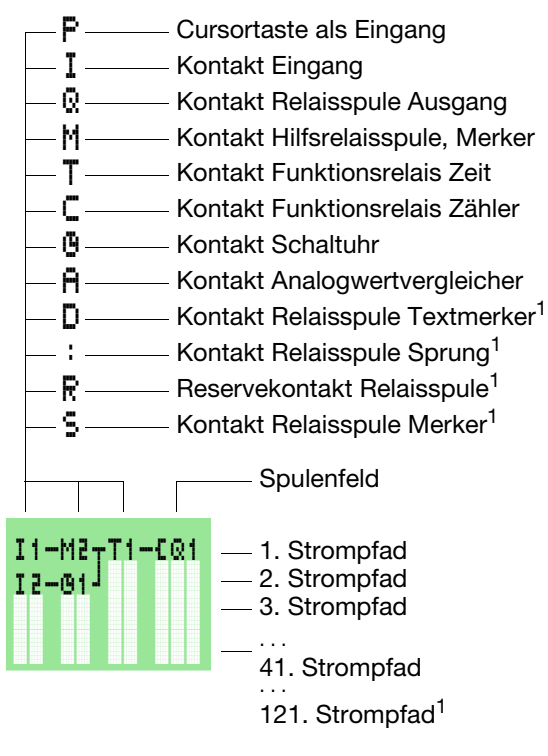

1 nur EASY 618/620

#### Menüstruktur

#### Hauptmenü ohne Paßwortschutz

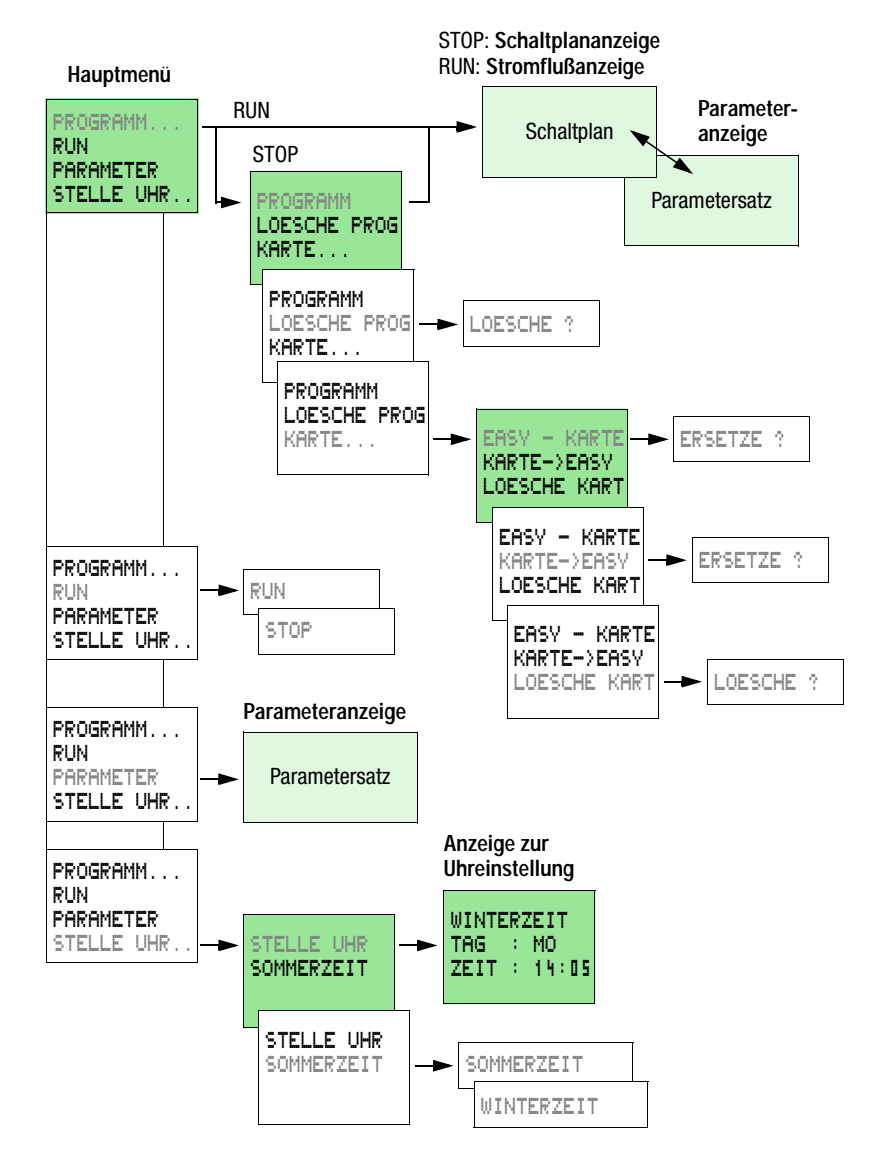

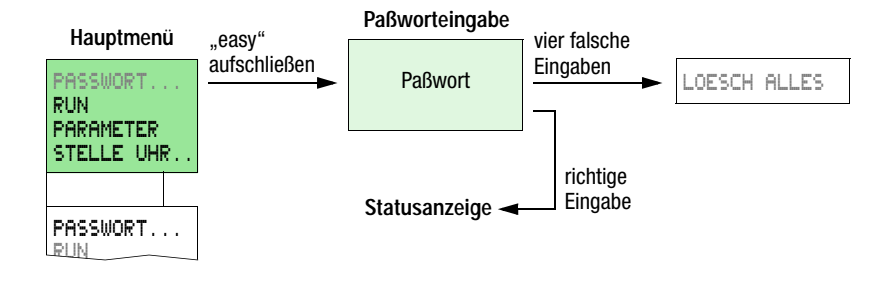

## Hauptmenü mit Paßwortschutz

#### Sondermenü EASY 412-... Betriebssystem V 1.0

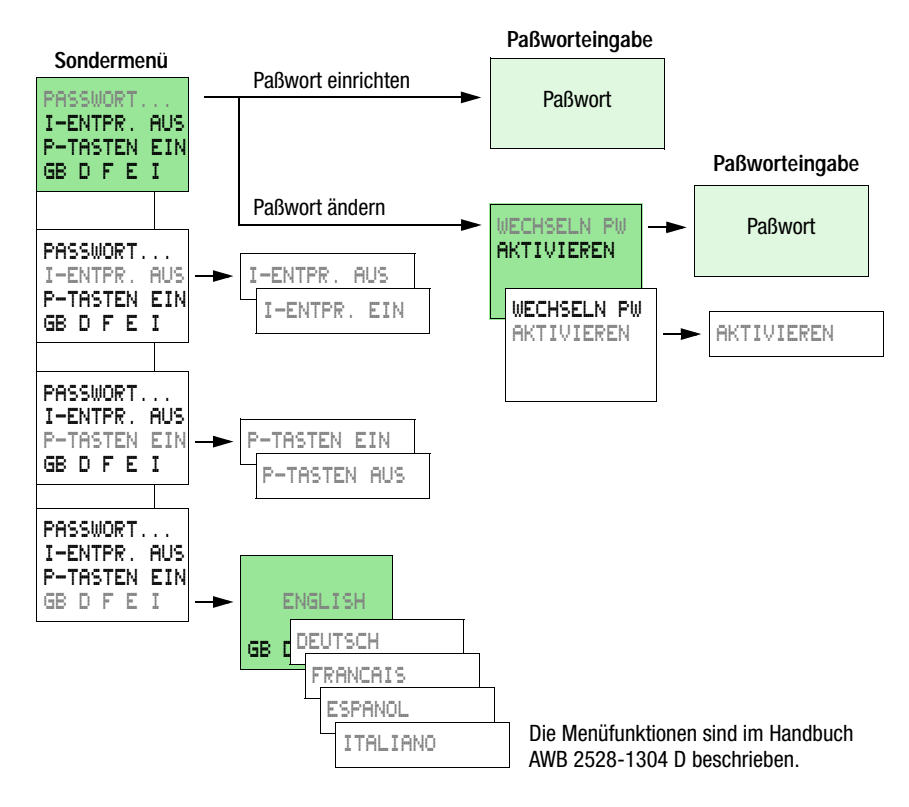

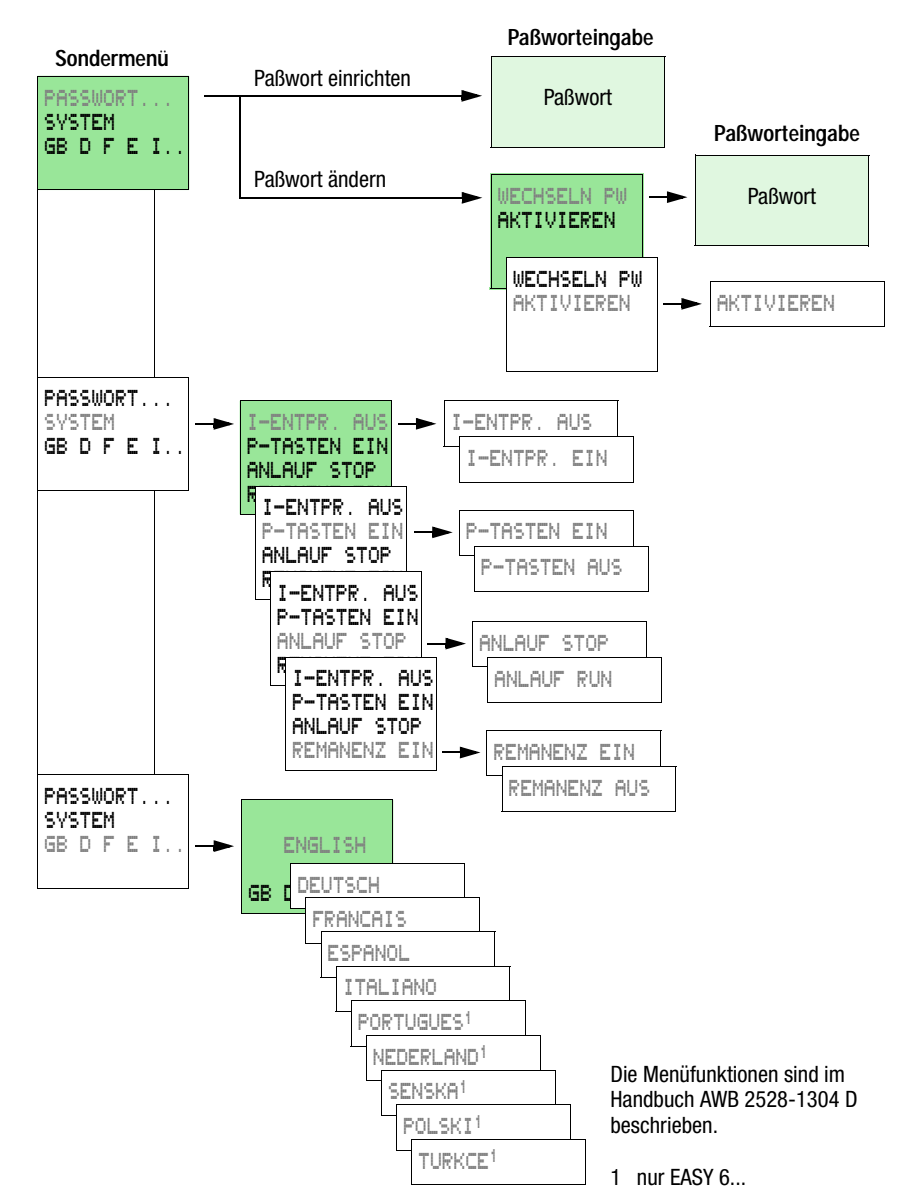

# Sondermenü EASY 412-... Betriebssystem ab V 1.2, EASY 618-AC-RC, EASY 620-DC-TC

# ····· "·····

#### Tasten für die Schaltplanbearbeitung

Verbindung, Kontakt, Relais oder leeren Strompfad löschen

Öffner und Schließer umschalten

Kontakte und Relais verdrahten

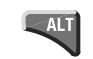

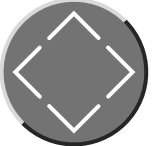

ESC

DEL

"easy"-Bedienung

 Wert ändern Cursor nach oben, unten
 Stelle ändern

>

OK

Cursor nach links, rechts

P-Tasten belegen:

Strompfade einfügen

- $\leq$  Eingang P1,  $\wedge$  Eingang P2
  - Eingang P3,  $\vee$  Eingang P4

Einstellung ab letztem **OK** zurücknehmen Aktuelle Anzeige verlassen

Kontakt/Relais ändern, neu einfügen Einstellung speichern

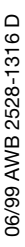

#### Menüsprache einstellen

#### "easy" das erstemal einschalten

Menüsprache einstellen

- Sprachauswahl mit den Cursortasten ~~ wählen
  - GB Englisch
  - D Deutsch
  - F Französisch
  - E Spanisch
  - I Italienisch

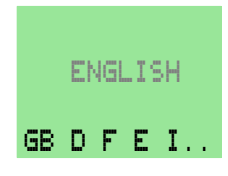

Zusätzlich besitzt EASY 600 nachfolgende Sprachen:

- P Portugiesisch
- NL Niederländisch
- S Schwedisch
- PL Polnisch
- TR Türkisch
- Einstellung mit **OK** bestätigen.

"easy" wechselt zur Statusanzeige.

| I12345618<br>0000000 MO<br>0000 01:00<br>Q1234 STOP | bzw. | 15<br>RE I<br>MO 02<br>.25 | 8<br>: 0 0<br>8 | P<br>ST<br>RUN |
|-----------------------------------------------------|------|----------------------------|-----------------|----------------|
| EASY 412                                            |      | EASY 6.                    |                 |                |

Uhrzeit einstellen

#### Uhrzeit einstellen

Die Uhreinstellung ist nur bei "easy"-Geräten mit der Typenbezeichnung "..C" möglich.

# Zur Anzeige der Uhreinstellung wechseln

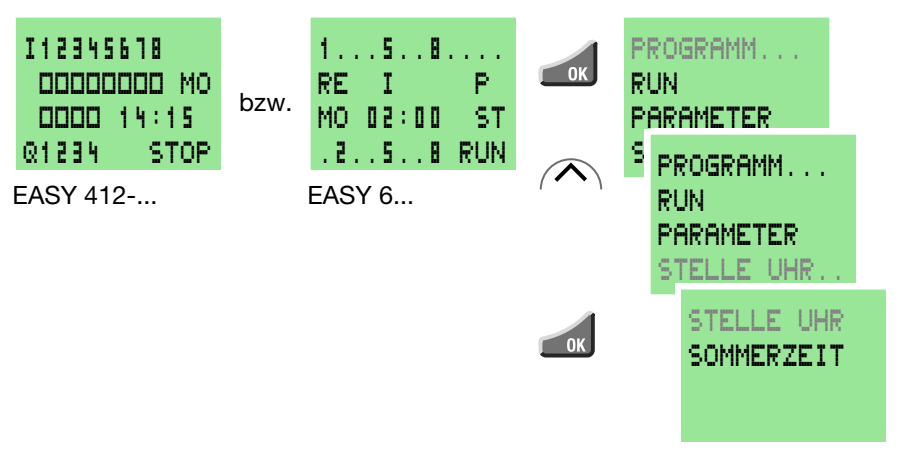

# Wochentag und Uhrzeit stellen

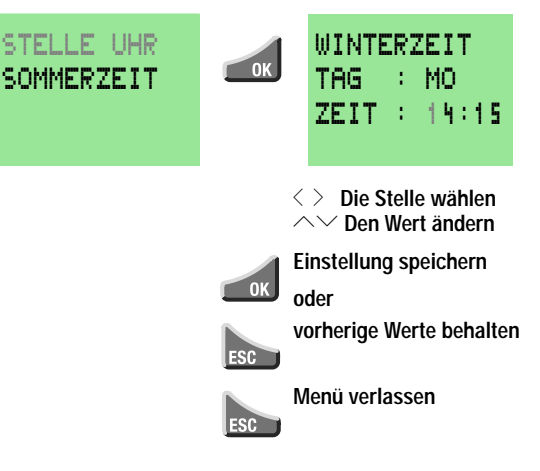

#### Winter- und Sommerzeit wechseln

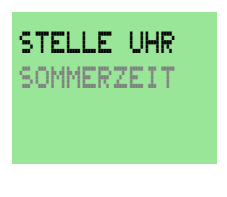

Anzeige: SOMMERZEIT Winterzeit ist eingestellt Anzeige: WINTERZEIT Sommerzeit ist eingestellt

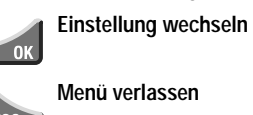

#### "easy"-Betriebsart einstellen

Die "easy"-Betriebsarten sind RUN oder STOP.

RUN: "easy" arbeitet den Schaltplan ab.

STOP: Der Schaltplan kann erstellt werden.

Der umschaltbare Menüpunkt RUN/STOP zeigt immer die nächste mögliche Einstellung an:

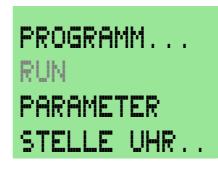

Betriebsart STOP: Anzeige RUN Betriebsart RUN: Anzeige STOP

#### Anlaufverhalten wählbar

EASY 412-... mit Betriebssystem V 1.2 sowie EASY 618-... und EASY 620-... besitzen die Möglichkeit, beim Einschalten der Versorgungsspannung die Betriebsart, in die gestartet werden soll, auszuwählen:

Anlauf in die Betriebsart "RUN" oder Anlauf in die Betriebsart "STOP"

#### Remanente (nullspannungssichere) Istwerte

EASY 412-DC-... mit dem Betriebssystem V 1.2 sowie EASY 620-DC-TC und EASY 618-AC-RC können Istwerte von Hilfsrelais(Merker), Zeitrelais und Zählern auch bei Spannungsausfall sicher speichern.

#### "easy"-Schaltplanelemente

EASY 412-DC-...

4 Hilfsrelais (Merker)

- 1 Zeitrelais
- 1 Zähler

#### EASY 620-DC-TC, EASY 618-AC-RC

12 Hilfsrelais (Merker)

- 2 Zeitrelais
- 4 Zähler

Schaltkontakte

Weitere Informationen siehe AWB 2528-1304 D.

#### "easy"-Schaltplanelemente

#### Schaltkontakt Schließer-Öffner-Bereich Bereich kontakt kontakt **EASY 412** EASY 6... ī "easy"-Eingangsklemme Ι I1...IB I1...I12 Ē Ρ P1...P4 Cursortaste P1...P4 ō "easy"-Ausgangsrelais Q Q1...Q4 Q1...Q8 Ň М Hilfsrelais (Merker) M1...M16 M1...M16 ĉ Ċ Funktionsrelais Zähler C1...C8 C1...C8 Ŧ т Funktionsrelais 7eit T1...T8 T1...T8 ē Funktionsrelais Zeitschaltuhr 0 01...08 01...04 Ā Funktionsrelais zur A A1...A8 A1...A8 Analogwertverarbeitung Ď Funktionsrelais Textanzeige D D1...D8 \_ : \_ **Relais Sprünge** \_ :1...:8 s ŝ **Relais Merker** \_ S1...S8 Ř R Reserve R1...R16 \_ Ī Kurzschlußerkennung Ι I16 I15, I16 EASY ... - DC-T ...

| Relaistyp                                     | "easy"-<br>Anzeige | Bereich<br>EASY 412 | Bereich<br>EASY 6 | Spulen-<br>funktion | Para-<br>meter |
|-----------------------------------------------|--------------------|---------------------|-------------------|---------------------|----------------|
| "easy"-Eingangsklemme                         | I                  | I1I8                | I1I12             | -                   | -              |
| Cursortaste                                   | Ρ                  | P1P4                | P1P4              | -                   | -              |
| "easy"-Ausgangsrelais                         | Q                  | Q1Q4                | Q1QB              | Х                   | -              |
| Hilfsrelais (Merker)                          | М                  | M1M16               | M1M16             | Х                   | -              |
| Funktionsrelais Zähler                        | С                  | C1C8                | C1C8              | Х                   | Х              |
| Funktionsrelais Zeit                          | Т                  | T1T8                | T1T8              | Х                   | Х              |
| Funktionsrelais Zeitschaltuhr                 | 9                  | 0104                | 0104              | -                   | Х              |
| Funktionsrelais zur<br>Analogwertverarbeitung | A                  | A1A8                | A1A8              | -                   | Х              |
| Funktionsrelais Textanzeige                   | D                  | -                   | D1D8              | Х                   | Х              |
| Relais Sprünge                                | :                  | -                   | :1:8              | Х                   | -              |
| Relais Merker                                 | S                  | -                   | S1S8              | Х                   | -              |
| Reserve                                       | R                  | -                   | R116              | -                   | -              |
| Kurzschlußerkennung<br>EASYDC-T               | I                  | I16                 | I15, I16          | -                   | -              |

# Relais

# **Remanente Relais**

| Relaistyp                   | "easy"-<br>Anzeige | Bereich<br>EASY 412 | Bereich<br>EASY 6 |
|-----------------------------|--------------------|---------------------|-------------------|
| Hilfsrelais (Merker)        | Μ                  | M13M16              | M13M16            |
| Funktionsrelais Zähler      | с                  | CB                  | C5, C6,<br>C1, C8 |
| Funktionsrelais Zeit        | Т                  | TB                  | T1, T8            |
| Funktionsrelais Textanzeige | D                  | -                   | D1D8              |

"easy"-Schaltplanelemente

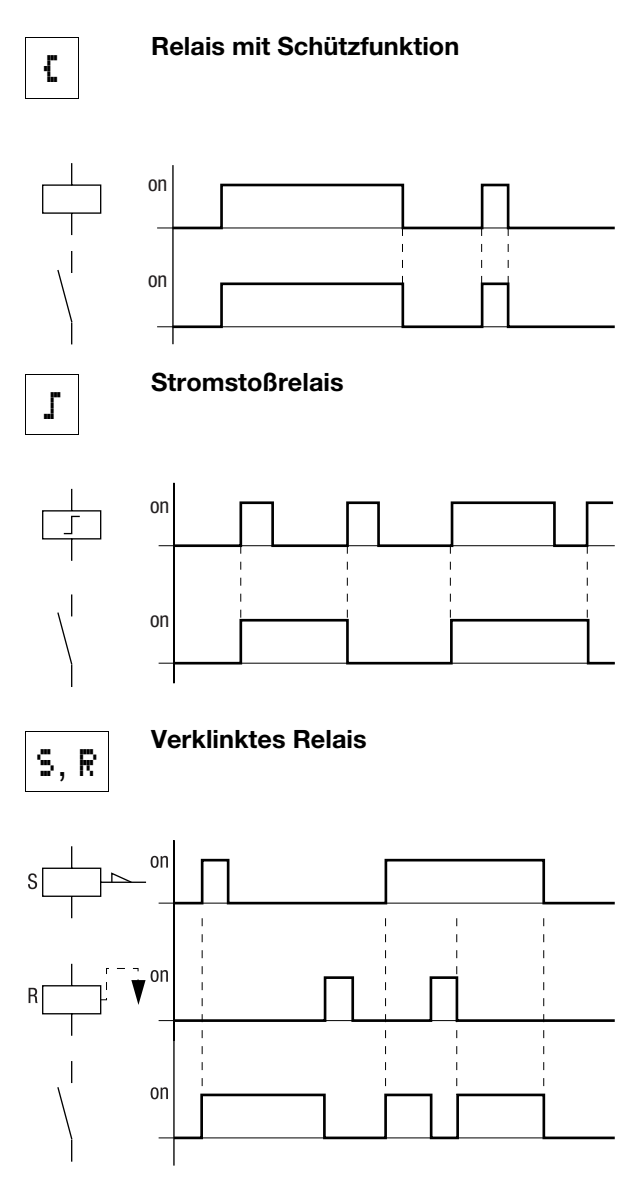

# Beispiel: Schaltplan erstellen

# Kontakte und Relais verdrahten

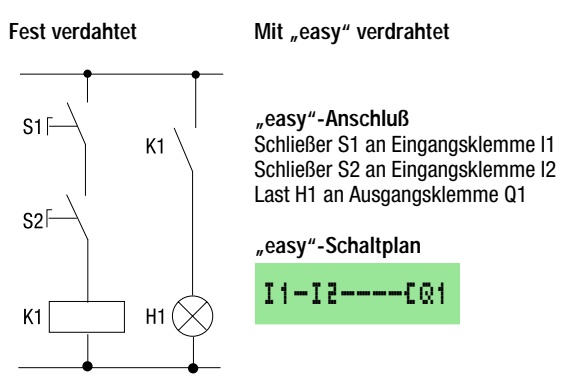

#### Zur Schaltplananzeige wechseln...

Startpunkt: Statusanzeige

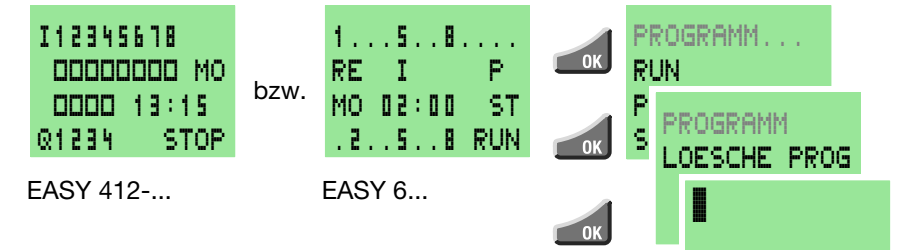

# Kontakt "I1" eingeben

Schaltplananzeige

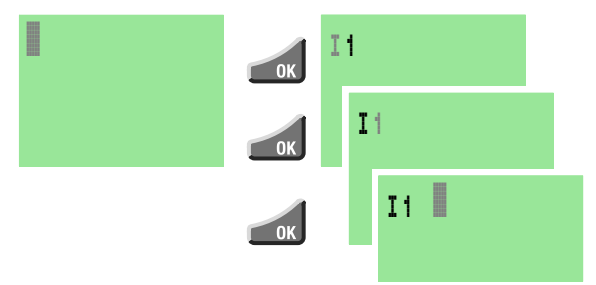

Beispiel: Schaltplan erstellen

#### Kontakt "I2" eingeben

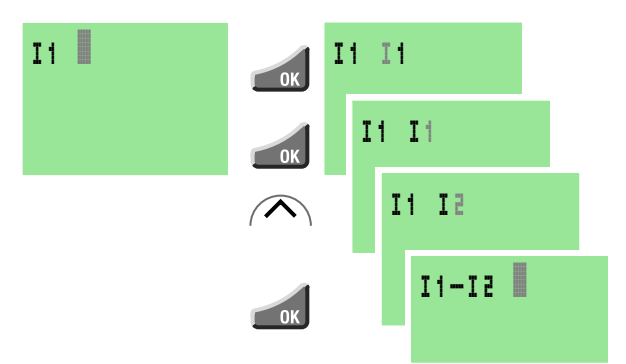

#### Kontakt- und Spulenfeld verbinden

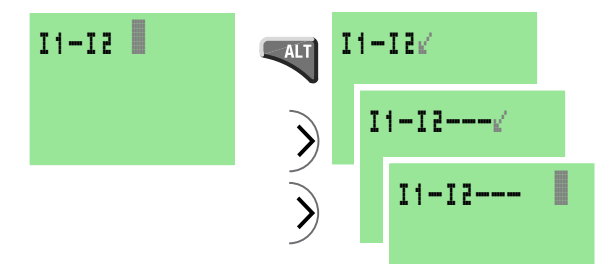

## Relaisspule "Q1" wählen

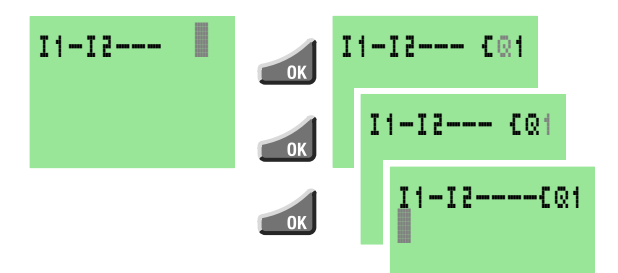

#### Betriebsart wechseln

"easy"-Schaltplan

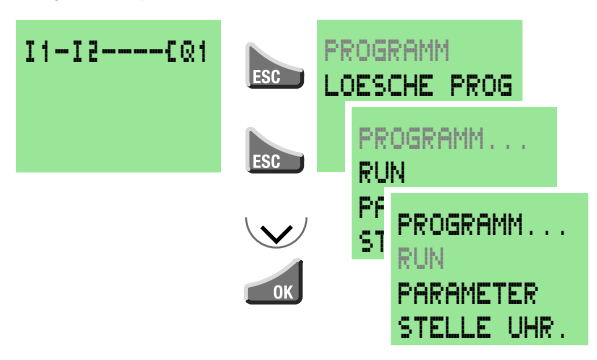

"easy" läuft jetzt im RUN-Betrieb

## Schaltplanfunktion testen

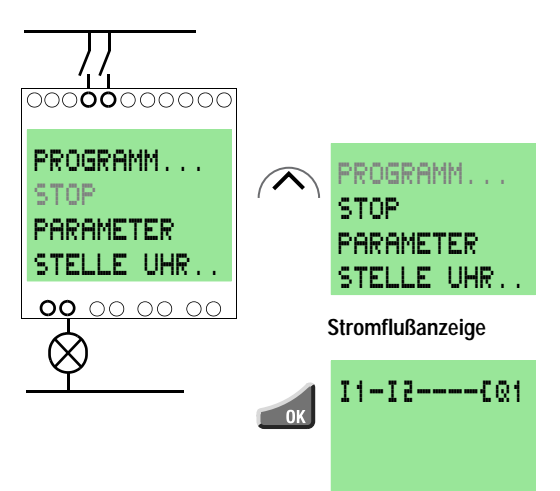

Beispiel: Schaltplan erstellen

# Schalter "S1" und "S2" einschalten

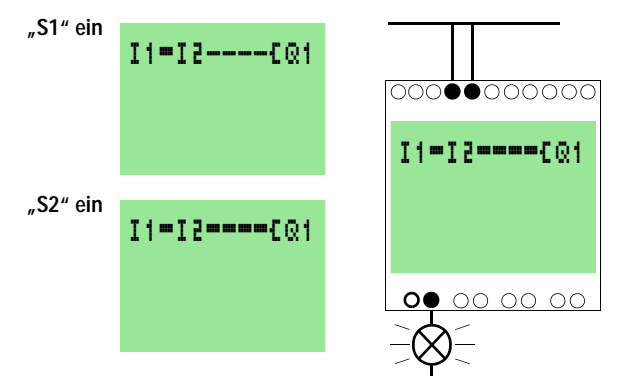

Relaisspule "Q1" zieht an

# Mit ESC zurück zur Statusanzeige

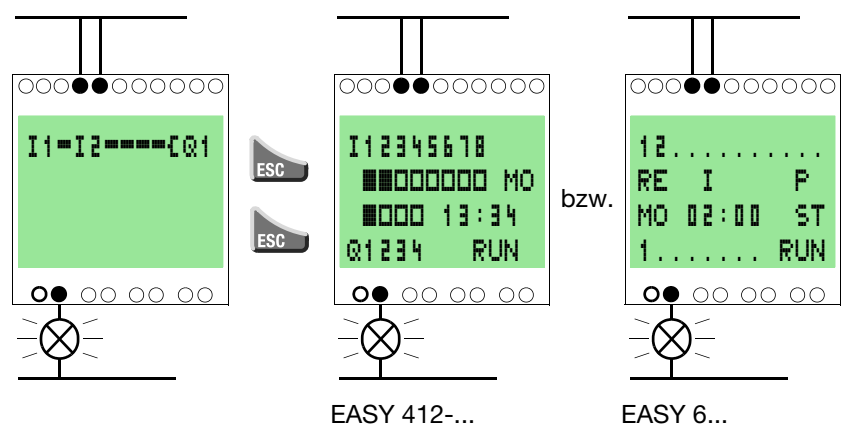

Im nächsten Beispiel wird die Funktion des Schaltplans um ein Funktionsrelais erweitert.

#### Statusanzeige ist eingeblendet.

Betriebsart STOP einstellen: ок 🛩

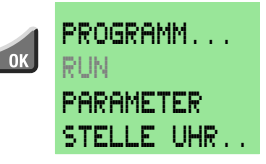

# Funktionsrelais

| Schaltplan-Darstellung | Funktionsrelais                                                                   |
|------------------------|-----------------------------------------------------------------------------------|
|                        | Zeitrelais, ansprechverzögert<br>ohne und mit Zufallsschalten                     |
|                        | Zeitrelais, rückfallverzögert<br>ohne und mit Zufallsschalten                     |
|                        | Zeitrelais, impulsformend<br>Zeitrelais, blinkend                                 |
|                        | Zählerrelais, Vor-/Rückwärtszähler                                                |
|                        | Zeitschaltuhr, Wochentag/Uhrzeit<br>(nur bei "easy"-Varianten mit<br>Echtzeituhr) |
|                        | Relais zum Analogwertvergleich<br>(nur bei "easy" 24-V-DC-Varianten)              |

# Zeitrelais

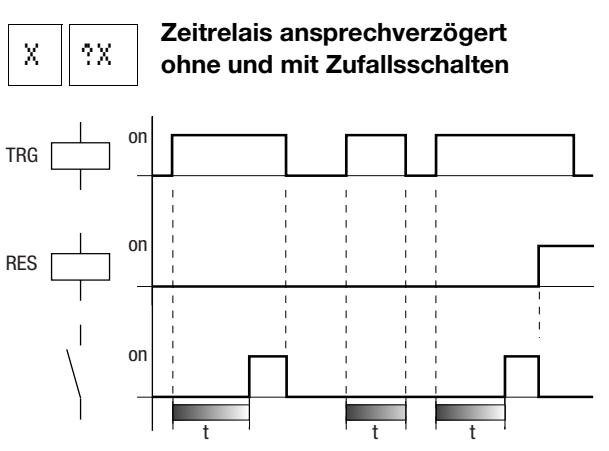

06/99 AWB 2528-1316 D

Funktionsrelais

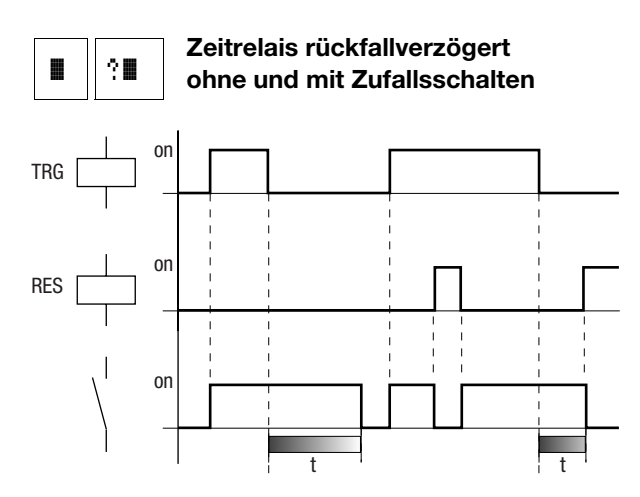

Beim Zeitrelais mit Zufallsschalten wählt "easy" eine zufällige Verzögerungszeit zwischen Null und der eingestellten Sollzeit.

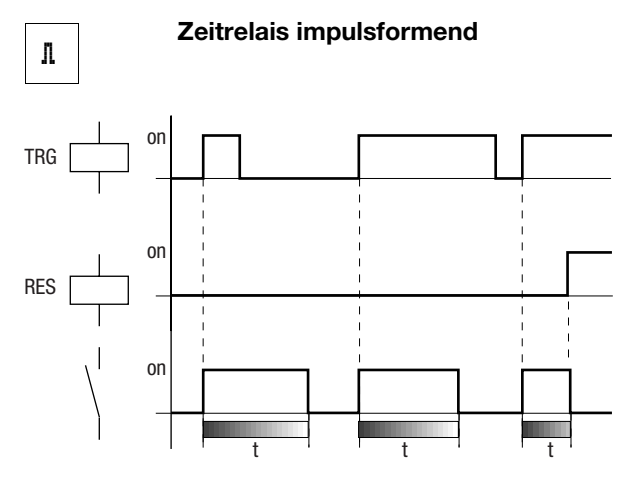

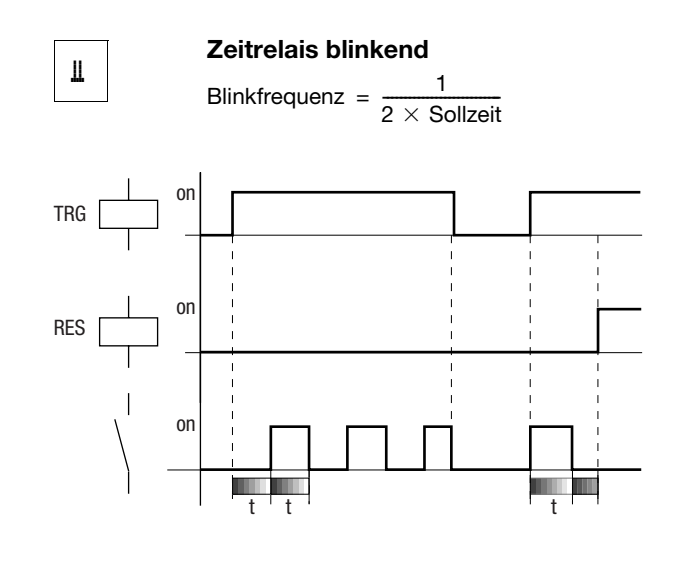

#### Parameteranzeige für Zeitrelais

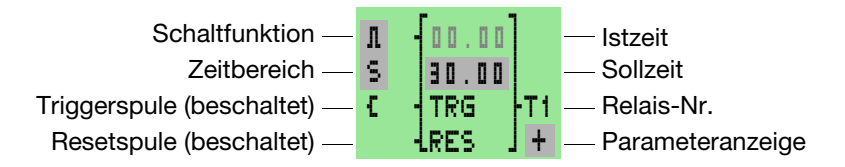

Funktionsrelais

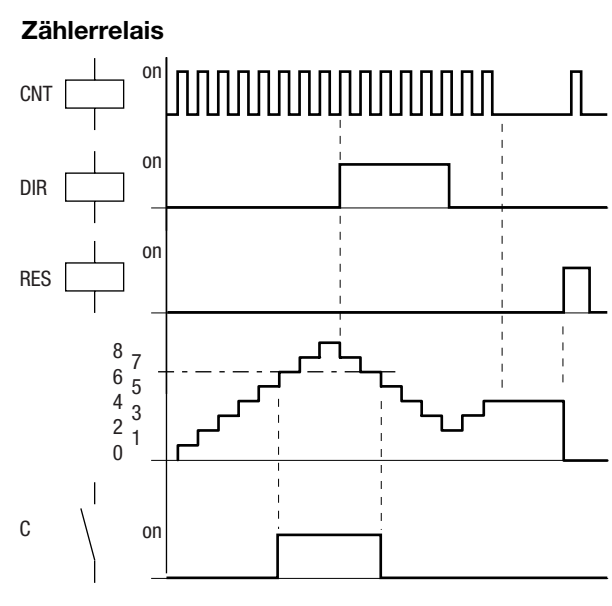

Sollwert = 6

#### Parameteranzeige für Zählerrelais

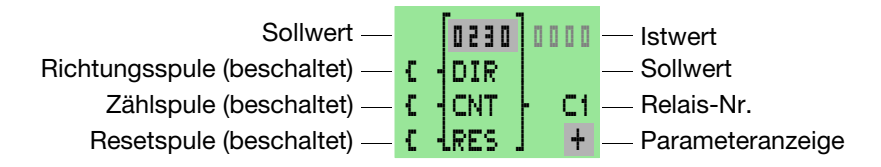

#### Zeitschaltuhr

Schaltbeispiel: Die Zeitschaltuhr "<sup>1</sup>/<sub>9</sub>1"schaltet Montags bis Freitags zwischen 6:30 und 9:00 und zwischen 17:00 und 22:30 ein.

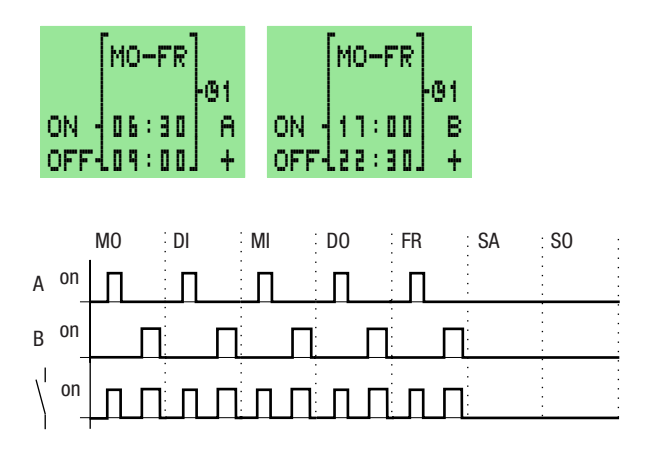

#### Parameteranzeige für Zeitschaltuhr

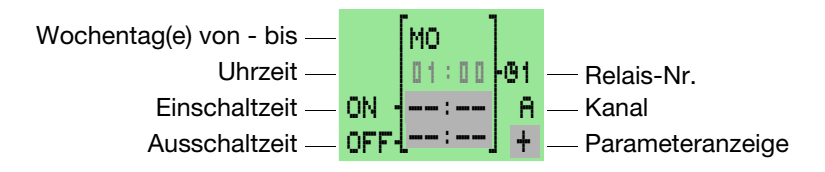

Funktionsrelais

#### Analogwertvergleicher

Vergleichsmöglichkeiten:

- $17 \ge 18, 17 \le 18$
- $I7 \ge$  Sollwert,  $I7 \le$  Sollwert
- $I8 \ge Sollwert, I8 \le Sollwert$

Soll- und Istwerte von "0.0" bis "10.0" entsprechen den gemessenen Spannungswerten.

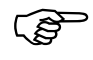

Die Sensorwerte analoger Signale schwanken im Millivoltbereich. Halten Sie bei den Sollwerten für Setzen und Rücksetzen einen Mindestabstand von 0,2 V ein, damit das Ausgangsrelais nicht "flattert". Setzen Sie keine Relais mit den Spulenfunktionen Schütz und Stromstoß ein.

# Parameteranzeige für Analogwertvergleicher

Eingänge "I7" und "I8" vergleichen

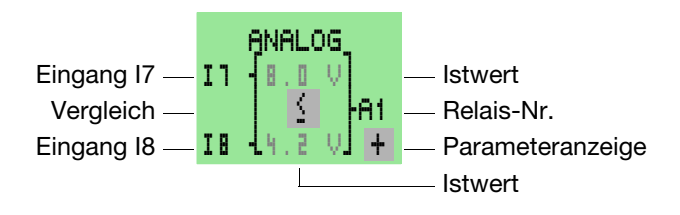

Eingang mit Sollwert vergleichen

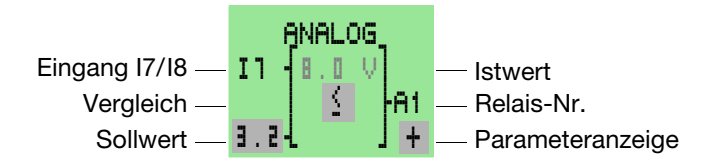

#### Textanzeige (Merker)

Acht frei editierbare Texte können mit den Merkern angezeigt werden. Je Text können 48 Zeichen aus dem easy-Anzeigezeichensatz (ASCII + easy-Sonderzeichen) angezeigt werden. Besitzt die Spule eines Merkers den Zustand "1", wird der mit der EASY-SOFT V 2.0 eingegebene Text angezeigt. Besitzen mehrere Textmerker den Zustand "1", so wird nach 4 Sekunden der nächste Text angezeigt. Der Textmerker D1 bleibt bei Zustand "1" als Anzeige stehen (Störmelder).

Mit der OK-Taste kann jederzeit auf die Menüs gewechselt werden.

Istwerte oder Parameter von Funktionsrelais können in der Zeile 2 und 3 anzeigt werden.

Beispiele:

Störmeldung

Uhrzeit mit Text anzeigen

DIE UHRZEIT

14:42

BETRAEGT

ACHTUNG ! PUMPE 1 MOTOR AUSGEFALLEN

Analogwert skaliert anzeigen

AUSSEN-TEMPERATUR 020 0 C HEIZEN !

Zählerwert anzeigen

| STUECKZAHL |      |     |     |  |
|------------|------|-----|-----|--|
| IST        | 004  | 51  | STK |  |
| SOLL       | .010 | 10  |     |  |
| BEFU       | ELL  | .EN | l   |  |

Istwert und Parameter des Zeitrelais anzeigen

ZEITRELAIS 1 SOLL99.00 S IST 42.00 S

06/99 AWB 2528-1316 D

Beispiel: Funktionsrelais einsetzen

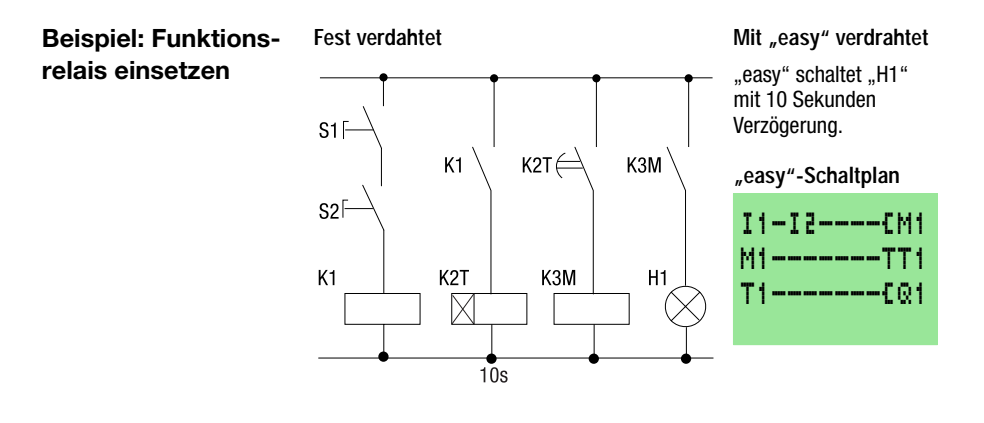

#### Ausgangsrelais Merker wählen

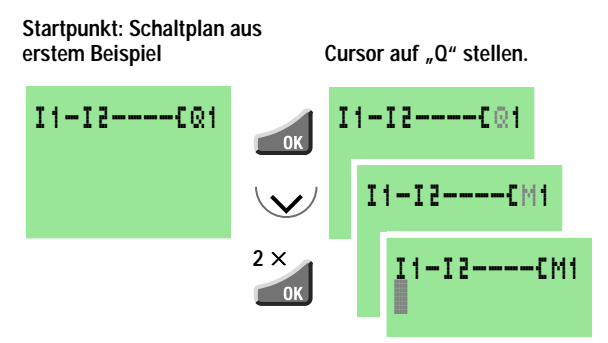

#### Merkerkontakt wählen, zum Ausgang verdrahten

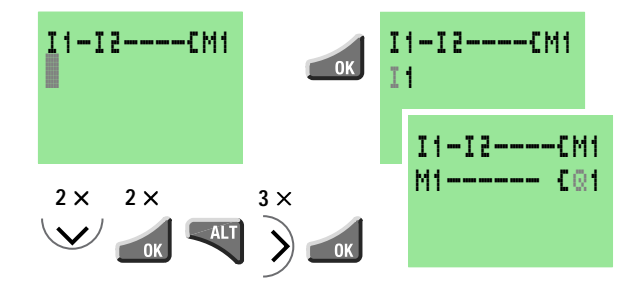

06/99 AWB 2528-1316 D

#### Triggerrelais für Zeit wählen

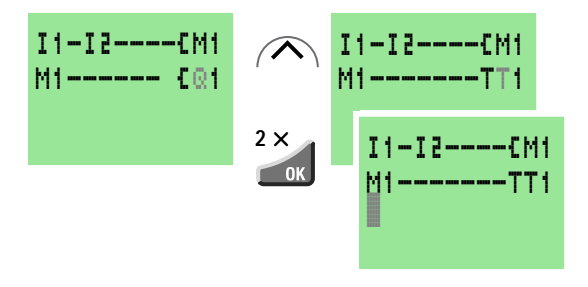

#### Kontakt für Zeitrelais eingeben

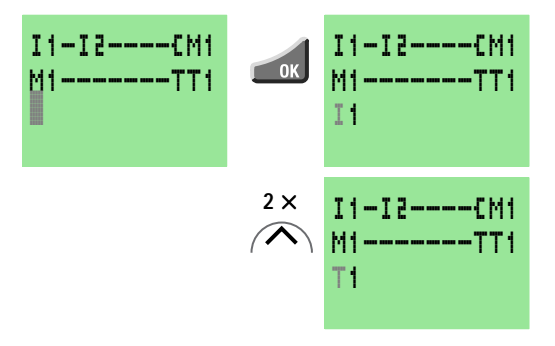

#### Parameteranzeige aufrufen

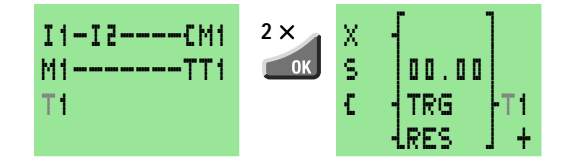

Beispiel: Funktionsrelais einsetzen

#### "10 Sekunden" einstellen

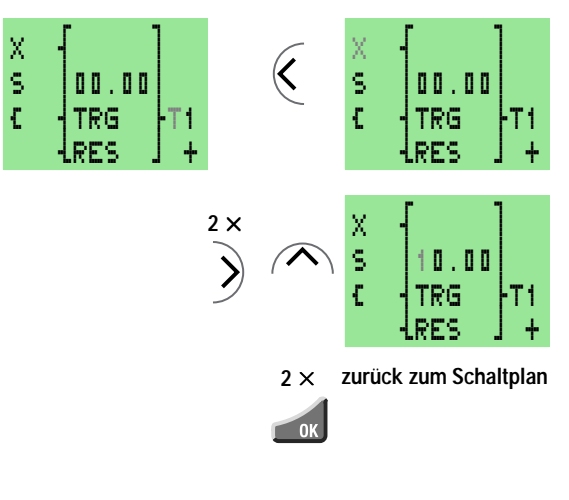

#### Ausgang verdrahten

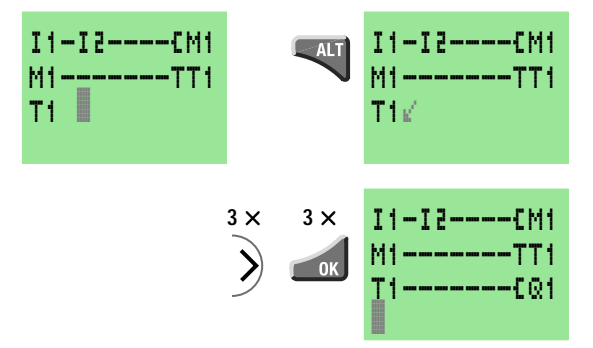

Zum Testen des Schaltplans in die Betriebsart RUN schalten.

 Testen Sie den Schaltplan, wie im ersten Beispiel ausgeführt.

Zusätzlich können Sie die Parameter der Zeit sehen und den Sollwert verändern:

 Stellen Sie den Cursor im Stromlaufplan auf "T" von "T1" und betätigen Sie OK.

#### Grundschaltungen

Bedeutung der Logikwerte

- "0" Schließer offen, Öffner geschlossen, Spule nicht erregt
- "1" Schließer geschlossen, Öffner offen, Spule erregt

#### Negation

| 11 | Q1 |
|----|----|
| 1  | 0  |
| 0  | 1  |

#### Dauerkontakt

| <br>Q1 |
|--------|
| 1      |

#### Stromstoßschalter

| 11 | Zustand Q1 | Q1 |
|----|------------|----|
| 0  | 0          | 0  |
| 1  | 0          | 1  |
| 0  | 1          | 1  |
| 1  | 1          | 0  |

# Reihenschaltung

| 11 | 12 | 13 | Q1 | 02 |
|----|----|----|----|----|
| 0  | 0  | 0  | 0  | 1  |
| 1  | 0  | 0  | 0  | 0  |
| 0  | 1  | 0  | 0  | 0  |
| 1  | 1  | 0  | 0  | 0  |
| 0  | 0  | 1  | 0  | 0  |
| 1  | 0  | 1  | 0  | 0  |
| 0  | 1  | 1  | 0  | 0  |
| 1  | 1  | 1  | 1  | 0  |

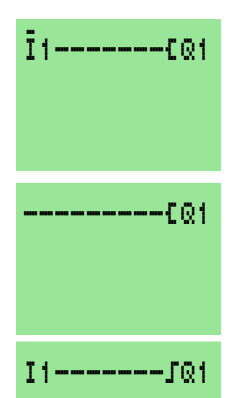

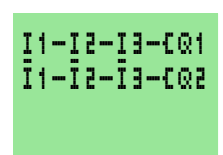

#### Grundschaltungen

## Parallelschaltung

| 11 | 12 | 13 | Q1 | Q2 |
|----|----|----|----|----|
| 0  | 0  | 0  | 0  | 1  |
| 1  | 0  | 0  | 1  | 1  |
| 0  | 1  | 0  | 1  | 1  |
| 1  | 1  | 0  | 1  | 1  |
| 0  | 0  | 1  | 1  | 1  |
| 1  | 0  | 1  | 1  | 1  |
| 0  | 1  | 1  | 1  | 1  |
| 1  | 1  | 1  | 1  | 0  |

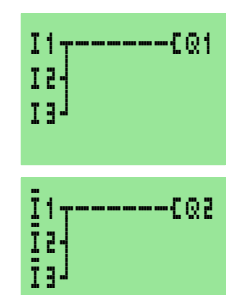

# Wechselschaltung

Kontakt Q1

Spule Q1

| 11 | 12 | Q1 |
|----|----|----|
| 0  | 0  | 0  |
| 1  | 0  | 1  |
| 0  | 1  | 1  |
| 1  | 1  | 0  |

Selbsthaltung

# 11-12<u>---</u>601 11-12

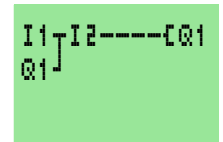

alternativ:

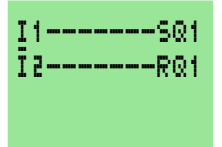

# 3 "easy"-Schnittstelle

Schaltpläne können Sie über die "easy"-Schnittstelle auf eine Speicherkarte oder mit EASY-SOFT und Übertragungskabel auf einen PC übertragen.

#### Speicherkarte

Die Karte ist als Zubehör "easy-M-..K" erhältlich. Jede Speicherkarte speichert einen "easy"-Schaltplan.

Alle Informationen auf der Speicherkarte bleiben im spannungslosen Zustand erhalten, so daß Sie die Karte zur Archivierung, zum Transport und zum Kopieren von Schaltplänen einsetzen können.

Auf der Speicherkarte sichern Sie

den Schaltplan alle Parametersätze zum Schaltplan Systemeinstellungen.

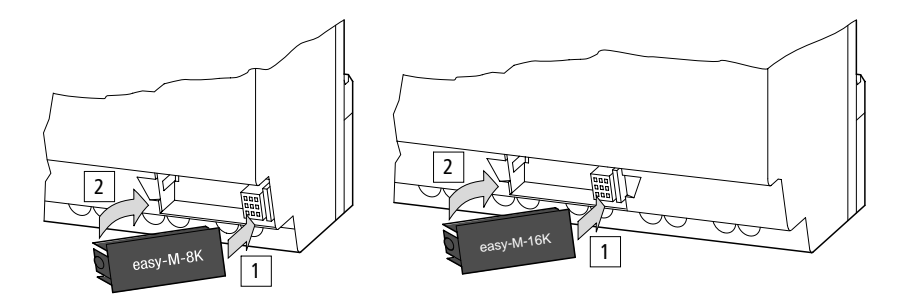

#### "easy"-Schnittstelle

#### Schaltplan laden oder speichern

Zum Datenaustausch muß die Betriebsart STOP eingestellt sein.

"EASY->KARTE": "easy"-Schaltplan auf der Karte sichern,

"KARTE->EASY": "easy"-Schaltplan von der Karte in den "easy"-Speicher laden,

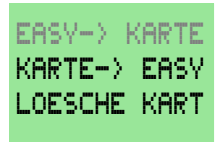

"LOESCHE KART": Speicherinhalt der Karte löschen.

#### Verfügbare Speicherkarten

Speicherkarte EASY-M-8K für EASY 412-... Speicherkarte EASY-M-16K für EASY 618/620-...

#### EASY-SOFT

EASY-SOFT ist ein PC-Programm, mit dem Sie "easy"-Schaltpläne erstellen, testen und verwalten können. Schaltpläne lassen sich direkt vom PC ins "easy" und zurück auf den PC übertragen.

Benutzen Sie zur Übertragung von Daten zwischen PC und "easy" nur das "easy"-PC-Kabel, daß Sie als Zubehör "easy-PC-CAB" erhalten.

Um einen Schaltplan vom PC aus in der realen Verdrahtung zu testen, wird der Schaltplan ins "easy" übertragen und "easy" in die Betriebsart RUN geschaltet.

EASY-SOFT bietet Ihnen ausführliche Hilfen für die Bedienung an.

Starten Sie EASY-SOFT und klicken Sie auf "Inhalt". Alles weitere zu EASY-SOFT erfahren Sie in der Hilfe.

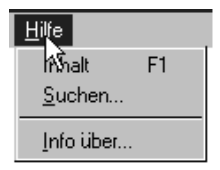

06/99 AWB 2528-1316 D

# 4 Technische Informationen

#### **Technische Daten**

| Gewicht                 | 200 g, 300 g (EASY 600)                 |
|-------------------------|-----------------------------------------|
| Umgebungstemperatur     | –25 bis 55 °C                           |
| Schutzart               | IP 20                                   |
| Funkentstörung          | Grenzwertklasse B, EN 55 011, EN 55 022 |
| Normen<br>Approbationen | EN 50 178<br>UL, CSA                    |

# "easy"-Sortiment

|                                 | EASY 412-DC                                                                                                  |                                                       |    | EASY 412-AC        |   |    | EASY 618                        | EASY 620                      |       |
|---------------------------------|----------------------------------------------------------------------------------------------------|-------------------------------------------------------|----|--------------------|---|----|---------------------------------|-------------------------------|-------|
|                                 | R                                                                                                    | RC                                                    | TC | TCX                | R | RC | RCX                             | AC-RC                         | DC-TC |
| Spannungs-<br>versorgung        | 24 V DC                                                                                                    |                                                       |    | 115, 230, 240 V AC |   |    | 100, 115, 120,<br>230, 240 V AC | 24 V DC                       |       |
| Digital-Eingänge                | 8, davon 2 analog nutzbar                                                                                    |                                                       |    | 8                  | 8 | 8  | 12                              | 12, davon 2<br>analog nutzbar |       |
| Relaisausgänge                  | 4                                                                                                    | 4                                                     | -  | -                  | 4 | 4  | 4                               | 6                             | -     |
| Transistorausgänge              | -                                                                                                    | -                                                     | 4  | 4                  | - | -  | -                               | -                             | 8     |
| LCD-Anzeige                     | ✓                                                                                                    | ✓                                                     | ✓  | -                  | ✓ | ✓  | -                               | ✓                             | 1     |
| Bedientasten                    | ✓                                                                                                    | ✓                                                     | ✓  | -                  | ✓ | ✓  | -                               | 1                             | 1     |
| Zeitschaltuhr                   | -                                                                                                    | ✓                                                     | ✓  | ✓                  | - | ✓  | ✓                               | 1                             | 1     |
| Textanzeige                     | -                                                                                                    | -                                                     | -  | -                  | - | -  | -                               | ✓                             | 1     |
| Remanente Istwerte              | ab Betriebssystem V 1.2                                                                                      |                                                       |    | -                  | - | -  | ✓                               | 1                             |       |
| Zusatzausrüstung                |                                                                                                    |                                                       |    |                    |   |    |                                 |                               |       |
| Software                        | EASY-                                                                                                    | EASY-SOFT, Version 2.0, für Windows 95/98, Windows NT |    |                    |   |    |                                 |                               |       |
| Verbindungskabel<br>PC – "easy" | EASY-PC-CAB mit Schnittstellenelektronik                                                                     |                                                       |    |                    |   |    |                                 |                               |       |
| Speicherkarte                   | EASY-                                                                                                    | EASY-M-8K                                             |    |                    |   |    | EASY-M-16K                      |                               |       |
| Ein-/Ausgangs-<br>simulator     | EASY 412-DC-SIM                                                                                              |                                                       | -  | -                  | - | -  | _                               |                               |       |
| Gerätefüße                      | ZB 4-101-GF1: Für EASY 412 3 Stück min. 3 Stück                                                              |                                                       |    |                    |   |    |                                 |                               |       |
| Dokumentation                   | Kurzanleitung (AWB 2528-1316 D), Bedienungshandbuch (AWB 2528-1304 D),<br>Anwendungshandbuch (TB 2528-025 D) |                                                       |    |                    |   |    |                                 |                               |       |

# Technische Informationen

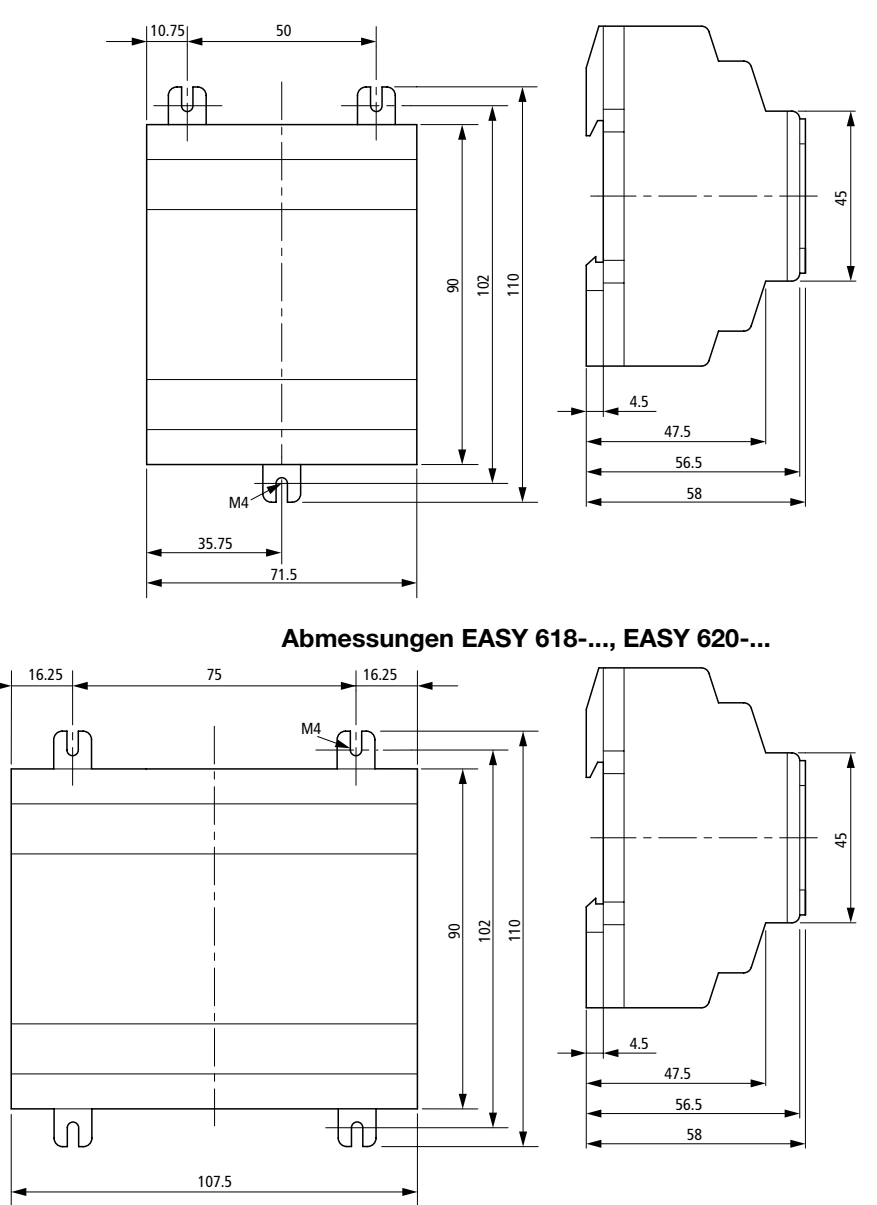

# Abmessungen EASY 412-...

06/99 AWB 2528-1316 D

# **Stichwortverzeichnis**

# Α

| Abmessungen, "easy"       |    |
|---------------------------|----|
| Analogwertvergleicher     | 35 |
| Anlaufverhalten           |    |
| Anschlüsse, Ein-/Ausgänge | 6  |
| Ausgänge anschließen      | 6  |

| В                    |    |
|----------------------|----|
| Beispiel für         |    |
| Funktionsrelais      | 37 |
| Grundschaltungen     | 40 |
| Kontakte und Relais  |    |
| Betriebsart wechseln | 22 |

# С

| Cursor-Anzeige |  | 13 |
|----------------|--|----|
|----------------|--|----|

## Е

| "easy" im Überblick  | 5 |
|----------------------|---|
| Eingänge anschließen | 6 |

# F Fu

| Funktionsrelais       |    |
|-----------------------|----|
| Analogwertvergleicher | 35 |
| Übersicht             | 30 |
| Zählerrelais          | 33 |
| Zeitrelais            | 30 |
| Zeitschaltuhr         |    |
|                       |    |

# **G** Gr

| Grundschaltung    |    |
|-------------------|----|
| Dauerkontakt      | 40 |
| Negation          | 40 |
| Parallelschaltung | 41 |
| Reihenschaltung   | 40 |
| Selbsthaltung     | 41 |
| Stromstoßschalter | 40 |
| Wechselschaltung  | 41 |
|                   |    |

# Stichwortverzeichnis

# L

| ∟ogiktabellen | <br>40-4- |
|---------------|-----------|
| ∟ogiktabellen | <br>40-4  |

#### Μ

| Menüführung  |   |
|--------------|---|
| Menüsprache  |   |
| Menüstruktur |   |
| Merker       |   |
| Montage      | 6 |

# Ν

| NICHT-Schaltung |  | 40 |
|-----------------|--|----|
|-----------------|--|----|

# 0

| ODER-Schaltung |  |
|----------------|--|
| Öffnerkontakt  |  |

#### Ρ

| Parameteranzeige      |    |
|-----------------------|----|
| Analogwertvergleicher | 35 |
| Zählerrelais          |    |
| Zeitrelais            |    |
| Zeitschaltuhr         | 34 |

## R

| Relais, Übersicht | 24 |
|-------------------|----|
| Rücksetzen        | 25 |

## S

| Schaltkontakte            |    |
|---------------------------|----|
| Übersicht                 | 23 |
| Schaltplan                |    |
| Anzeige aufrufen          |    |
| Beispiele                 |    |
| Elemente                  | 14 |
| Funktionsrelais einsetzen |    |
| Kontakt eingeben          |    |
| laden                     |    |
| Merker wählen             |    |
| Parameteranzeige aufrufen |    |
| Relaisspule wählen        | 27 |
| speichern                 |    |
| •                         |    |

# Stichwortverzeichnis

| Tastenfunktionen   | 19 |
|--------------------|----|
| testen             | 28 |
| Schaltplanelemente | 23 |
| Schaltuhr          | 34 |
| Schließerkontakt   | 23 |
| Schützfunktion     | 25 |
| Setzen             | 25 |
| Sommerzeit         | 22 |
| Sondermenü         | 16 |
| Sortiment          | 45 |
| Spannungsabstand   | 35 |
| Speicherkarte      | 43 |
| Spulenfunktionen   | 25 |
| statusanzeige      | 12 |
| Stromstoßrelais    | 25 |
|                    |    |

# т

| Tastenfeld       | 11 |
|------------------|----|
| Technische Daten | 45 |
| Textanzeige      | 36 |

# U

| Übertragungskabel  |  |
|--------------------|--|
| Uhrzeit einstellen |  |
| UND-Schaltung      |  |

#### V

| Verklinken | 25 |
|------------|----|
|------------|----|

#### w

| Winterzeit           | . 22 |
|----------------------|------|
| Wochentag einstellen | . 21 |

# Х

| XOR-Schaltung |  | 41 |
|---------------|--|----|
|---------------|--|----|

# Ζ

| Zählerrelais     | 33 |
|------------------|----|
| Zeitrelais       |    |
| Zeitschaltuhr    |    |
| Zusatzausrüstung |    |
| g                |    |